## Editing and Overriding Time Limit for Quiz on Brightspace

| <b>1</b> Navigate to | your D2L | course quizzes                                                                 |
|----------------------|----------|--------------------------------------------------------------------------------|
|                      |          |                                                                                |
| 2 Click on the       | chevron  | menu                                                                           |
|                      | 🌮 Bul    | k Edit                                                                         |
|                      |          | Future Quizzes                                                                 |
|                      |          | Exam 2 🗸 🖋 9<br>Available on Sep 18, 2023 12:01 AM until Sep 24, 2023 11:59 PM |
|                      |          | Exam 3 • • • • • • • • • • • • • • • • • •                                     |
|                      |          | Exam 4 🗸 🎤 9<br>Available on Oct 16, 2023 12:01 AM until Oct 22, 2023 11:59 PM |
|                      |          | Past Quizzes                                                                   |
|                      |          | Exam 1 🗸 🎤 🎙                                                                   |

| P1 |                     |                                       |                               |
|----|---------------------|---------------------------------------|-------------------------------|
| C  | Future Quiz         | 2205                                  |                               |
|    | Exam 2 Available o  | • • • • •<br>on Sep 18, 2023 12:01 A  | M until Sep 24, 2023 11:59 PM |
|    | Exam 3<br>Available | • • • • • • • • • • • • • • • • • • • | Cot 8, 2023 11:59 PM          |
|    | Exam 4<br>Availabl  | Hide from Users                       | il Oct 22, 2023 11:59 PM      |
|    | Past Qui            | Preview                               |                               |
|    | Exam 1              | Delete                                |                               |
|    | Availabl            | Сору                                  | Sep 10, 2023 11:59 PM         |
|    | _                   | Grade                                 |                               |

## 4 Click "Availability Dates & Conditions" to open settings

|                                                                          | 60 minute time limit<br>Auto-submit when time is up<br>Paging applied    |   |
|--------------------------------------------------------------------------|--------------------------------------------------------------------------|---|
| Questions                                                                | R Preview Attempts & Completion                                          | D |
| Add Existing 🗸 Create New 🗸                                              | Total Points 100 1 attempt allowed<br>Completion tracking                |   |
| Select All                                                               | Add  Move To  More Actions  Evaluation & Feedback                        | Þ |
| 1 - 7 Random Section 1     Question Pool • Selecting 7 questions from 24 | 35 points Auto-publish results<br>Sync to grade book<br>1 result display |   |
| 8 - 13 Random Section 2     Question Pool • Selecting 6 questions from 2 | 30 points worth 5 points each                                            |   |
| 14 - 19 Random Section 3     Question Pool • Selecting 6 questions from  | 30 points<br>24. worth 5 points each                                     |   |
| 20 - 20 Random Section 4<br>Question Pool • Selecting 1 question from    | 5 points<br>worth 5 points each                                          |   |

**5** Click "Manage Special Access"

|                                | Add availability dates to Calendar                                                     |
|--------------------------------|----------------------------------------------------------------------------------------|
|                                | Release Conditions                                                                     |
| Eq. Preview                    | Users are not able to access or view the quiz unless they meet the release conditions. |
| Total Points 100               | Add Release Condition 🗸                                                                |
|                                | Special Access                                                                         |
|                                | Users can submit outside normal availability dates                                     |
| Add 🗸 Move To 🖌 More Actions 🗸 | 2 users with special access                                                            |
| 35 points                      | Manage Special Access                                                                  |
| 24, worth 5 points each        | Password                                                                               |
| 30 points                      | Only users who enter this password will be granted access to<br>write this quiz.       |
| 24, worth 5 points each        |                                                                                        |
| 30 points                      |                                                                                        |
| m 24, worth 5 points each      | IP Restrictions                                                                        |
| 5 points                       | Manage IP Restrictions                                                                 |
| n 3, worth 5 points each       |                                                                                        |

**6** Click on the "Edit" icon for student needing time accommodations.

| Special Access                                             | ×          |
|------------------------------------------------------------|------------|
| Allow selected users special access to this quiz           |            |
| Allow only users with special access to see this quiz      |            |
| Add Users to Special Access                                |            |
| Availability: Oct 2, 2023 12:01 AM - Oct 11, 2023 11:59 PM | l ×        |
|                                                            | <i>i</i> × |
| Availability: Oct 2, 2023 12:01 AM - Oct 11, 2023 11:59 PM |            |
| Save and Close Cancel                                      |            |
|                                                            |            |
|                                                            |            |
|                                                            |            |
|                                                            |            |
|                                                            |            |
|                                                            |            |

7

## Click the "Override time limit" field.

| Availability       Assilability       Image: A start Date                                                             |
|----------------------------------------------------------------------------------------------------|
| <ul> <li>☑ 10/2/2023</li> <li>☑ 12:01 AM</li> <li>☑ Has End Date</li> <li>☑ 10/11/2023</li> <li>☑ 11:59 PM</li> </ul> |
| Timing                                                                                                    |
| Override time limit<br>Original time limit: 60 minute(s)                                                              |
| Original behavior: Automatically submit the quiz attempt                                                              |
| Attempts Override attempts allowed                                                                                    |
| Attempts Allowed                                                                                                    |

8 Add accommodation time setting in "Multiplier" (or "Extra Time" if necessary)

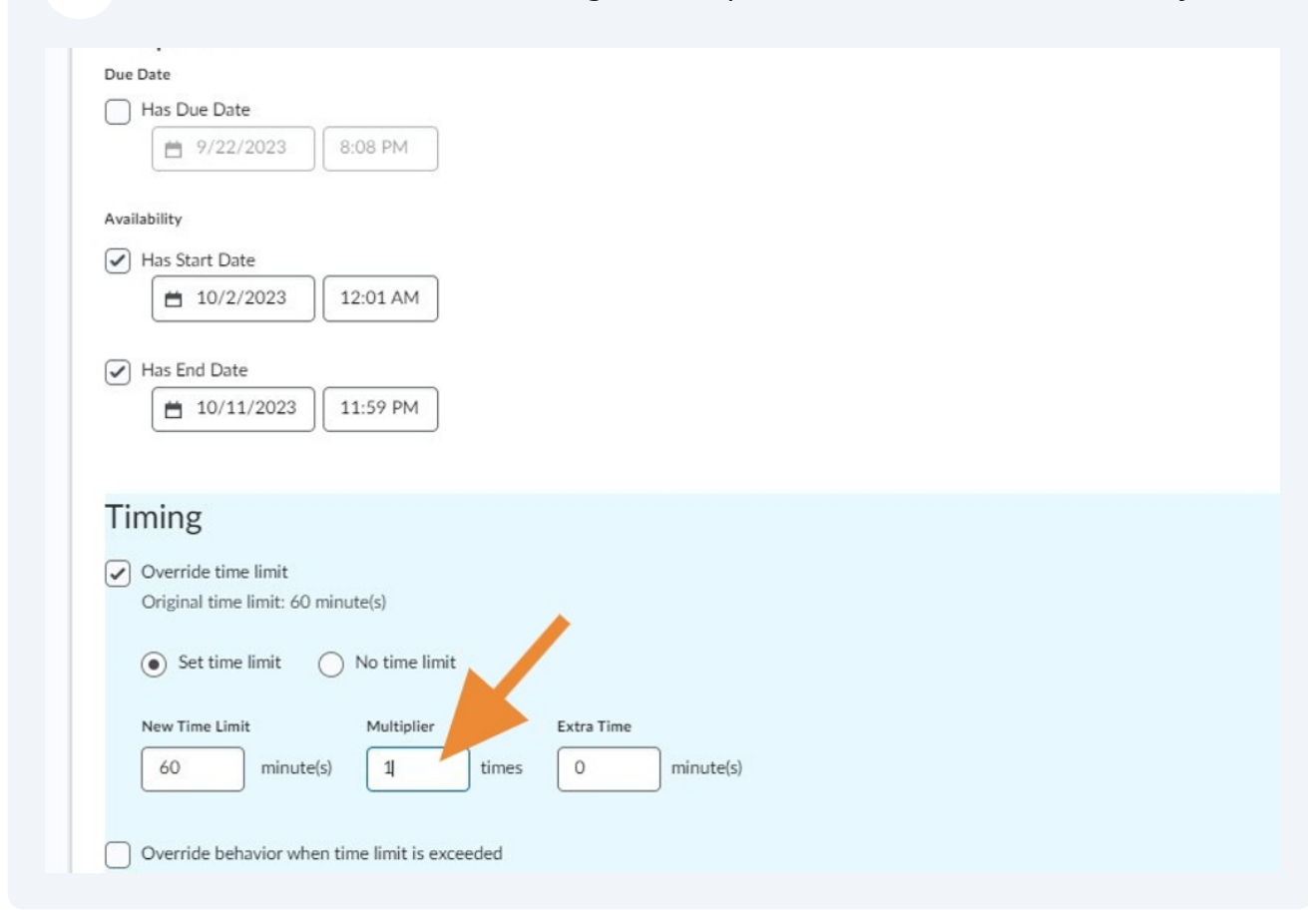

| $\sim$                                                                                                    |
|----------------------------------------------------------------------------------------------------|
| New Time LimitMultiplierExtra Time120minute(s)2times60minute(s)                                                                            |
| Override behavior when time limit is exceeded<br>Original behavior: Automatically submit the quiz attempt                                  |
| Attempts Override attempts allowed                                                                                                    |
| Attempts Allowed       1     Apply       Optional Advanced Attempt Conditions will appear if a number of attempts from 2 to 10 is applied. |
| Save Cancel                                                                                                    |

| 10 | Click "Save and Close"                                                                                                    |
|----|----------------------------------------------------------------------------------------------------|
|    | Allow selected users special access to this quiz     Allow only users with special access to see this quiz     Add Users to Special Access |
|    | Time Limit: 120 minute(s)<br>Availability: Oct 2, 2023 12:01 AM - Oct 11, 2023 11:59 PM                                                    |
|    | Availability: Oct 2, 2023 12:01 AM - Oct 11, 2023 11:59 PM                                                                                 |
|    |                                                                                                    |
|    |                                                                                                    |
|    |                                                                                                    |

11

## Click "Save and Close" again

| Description                                                        |                         | 10/8/2023 11:59 PM                                                                                                    |
|--------------------------------------------------------------------|-------------------------|----------------------------------------------------------------------------------------------------|
|                                                                    |                         | Add availability dates to Calendar                                                                                                    |
|                                                                    |                         | Release Conditions                                                                                                    |
| Questions                                                          | Eq. Preview             | Users are not able to access or view the quiz unless they meet the release conditions.                                                                                                    |
| Add Existing 🗸 Create New 🗸                                        | Total Points 100        | Add Release Condition 🗸                                                                                                    |
|                                                                    |                         | Special Access                                                                                                    |
|                                                                    |                         | Users can submit outside normal availability dates                                                                                                    |
| Select All Add V M                                                 | ove To 🗸 More Actions 🗸 | 2 users with special access                                                                                                    |
| 1 - 7 Random Section 1                                             | 35 points               | Manage Special Access                                                                                                    |
| Question Pool • Selecting 7 questions from 24, worth 5 points each |                         | Password                                                                                                    |
| 8 - 13 Random Section 2                                            | 30 points               | Only users who enter this password will be granted access to<br>write this quiz.                                                                                                    |
| Question Pool   Selecting 6 questions from 24, worth 5 points each |                         |                                                                                                    |
| 14 - 19 Random Section 3                                           | 30 points               |                                                                                                    |
| Question Pool   Selecting 6 questions from 24, worth 5 points each |                         | IP Restrictions                                                                                                    |
| 20 - 20 Random Section 4                                           | 5 points                | Manage IP Restrictions                                                                                                    |
| Question Pool • Selecting 1 question from 3, worth 5 points each   |                         |                                                                                                    |
|                                                                    |                         | Timing & Display                                                                                                    |
|                                                                    |                         | 60 minute time limit                                                                                                    |
|                                                                    |                         | Auto-submit when time is up<br>Paring applied                                                                                                    |
|                                                                    |                         | and the second second sec |
|                                                                    |                         | Attempts & Completion                                                                                                    |
|                                                                    |                         | 1 attempt allowed                                                                                                    |
|                                                                    |                         |                                                                                                    |